# **Umfangreiche Statistik**

In der umfangreichen Timetable-Statistik können sehr detailliert Informationen bezüglich Buchungen und Flightbesetzungen herausgefiltert werden:

| Timetable-Statistik                                                       | ? – 🗆 X          |
|---------------------------------------------------------------------------|------------------|
|                                                                           |                  |
| Spalte 8 Spalte 9 Spalte 10 Optionen                                      | Drucken F8       |
| Auswertung Spalte 1 Spalte 2 Spalte 3 Spalte 4 Spalte 5 Spalte 6 Spalte 7 |                  |
| Datum: von: 16.02.22 Heute -7 Tage 💌                                      |                  |
| bis: 16.02.22 Heute +7 Tage 💌                                             |                  |
| Wochentage: 2 M V Di V M V Dc V Fr V Sa V Sc                              |                  |
|                                                                           | 🛧 Reset 🛛 F5     |
| Art der Auswertung: Statistik nach Tagen                                  | Laden F9         |
| 3 Statistik nach Wochentagen                                              |                  |
| Statistik nach Wochen                                                     | Sichern F11      |
| Statistik nach Monaten                                                    |                  |
|                                                                           |                  |
| von: 06:00 bis: 22:00                                                     |                  |
| Zeitintervall: 04:00 Stunden:Minuten                                      |                  |
|                                                                           |                  |
| In dieser Spalte erscheinen alle Buchungen/Flights des Bereichs,          |                  |
| die in keiner anderen Spalte vorkommen. Kommen mehrere Bereiche           |                  |
| vor, wird hier nur einer berücksichtigt!                                  |                  |
| Spalte "Total" anzeigen                                                   |                  |
| Die Totalspalte zeigt immer die Anzahl ALLER Buchungen bzw.               |                  |
| Flights, auch wenn diese nicht alle in einer der anderen Spalten          |                  |
| vorkommen. Das "Total" kann also grösser (oder kleiner) sein,             |                  |
| als die Summe der anderen Spaken:                                         |                  |
|                                                                           |                  |
|                                                                           |                  |
|                                                                           |                  |
|                                                                           | [ <u>→ E</u> nde |

### Auswertung

In dieser Lasche definieren Sie, über welchen Zeitraum die Zahlen gefiltert und wie diese zusammengefasst werden sollen:

- Legen Sie die Periode fest, über welche Sie die Auswertung haben möchten. Geben Sie dafür das Datum händisch ein (klicken Sie mit der rechten Maus ins Datum-Fenster um einen Kalender angezeigt zu bekommen) oder setzen Sie den Haken bei heute und wählen im nächsten Feld aus, wie viele Tage Sie ab dem gewählten Zeitpunkt vor oder zurück rechnen wollen.
- 2. Klicken Sie die Wochentage an, welche Sie gerne ausgewertet haben möchten
- 3. Die Art der Auswertung kann täglich oder zusammengefasst ausgegeben werden.
- 4. Mit der Zeitunterteilung haben Sie die Möglichkeit, eine Zeitspanne zusammenzufassen z.B. Vormittag / Nachmittag oder Morgen/Mittag/Abend, etc.
- 5. Zahlen, die nicht gefiltert werden, werden hier ausgewiesen
- 6. Zeigt das Total aller Buchungen im Timetable an

## Spalte 1-10

Sie haben die Möglichkeit, 10 unterschiedliche Auswertungen nebeneinander in einer Liste aufzuführen.

Wichtig! Klicken Sie als erstes auf den 🔀 Reset 🗾 Button!!!

| Timetable-Statistik                  |                                                      |                     | ? – 🗆 ×                      |
|--------------------------------------|------------------------------------------------------|---------------------|------------------------------|
|                                      |                                                      |                     |                              |
| Spalte 8 Spa                         | te 9 Spalte 10                                       | Optionen            | 🔒 Drucken F8                 |
| Auswertung Spalte 1                  | Spalte 2 Spalte 3 Spalte 4 Spalte                    | 5 Spalte 6 Spalte 7 |                              |
| Anzeigen:                            | Anzahl Buchungen                                     | Y                   |                              |
| Titel:                               |                                                      |                     |                              |
| Bereiche:                            | Carts ele                                            | GRP:CAR' ^          | ★ Reset 🛛 F5                 |
|                                      | Carts bat                                            | GRP:CARI            | Printer 10                   |
|                                      | Zimmer                                               | GRP:ZIMM            | Laden F9                     |
|                                      | Mitarbeiter                                          | GRP:MA              | Sichern F11                  |
|                                      | ✓ 18 Loch                                            | 1801                |                              |
|                                      | 9 Loch Platz                                         | 9L                  |                              |
|                                      | Cart 1                                               | C1                  |                              |
|                                      | Cart 2                                               | C2                  |                              |
|                                      | Cart 3                                               | C3 🗸                |                              |
| Personengruppe: 4<br>Folgebuchung: 5 | (neutral) 🔻 ••••<br>Egal ob Haupt- oder Folgebuchung | Referenz prüfen     |                              |
| Kategorie:                           | Buchung Ku Pause Sperrung                            | rs                  |                              |
| Status:                              | Aktive Buchungen Pro                                 | ovisorisch          |                              |
| Buchungsmethode:                     | Lokal Event                                          | lnternet            |                              |
| Nur Bediener:                        |                                                      |                     |                              |
| Textfilter:                          |                                                      |                     |                              |
| Faktor:                              | 1.00 Option # Op                                     | tion E 🗌 Option (   | <u></u> <u></u> <u></u> Ende |

- Mit der vielfältigen Auswahl können Sie simple Auswertungen über Buchungen oder Personen drucken aber auch die Auslastung des Platzen in Bezug auf Flightzusammenstellungen mit und ohne Dauer eruieren. Die Auswahl ist gross, probieren Sie die verschiedenen Optionen von Zählung, Dauer, Zusammenstellung, etc. aus
- 2. Benennen Sie die Spalte kurz und knackig
- 3. Definieren Sie den Bereich oder die Bereiche, aus welchem die Zahlen gezogen werden sollen.
- 4. Die Auswertung kann bezogen auf einen bestimmten Personenkreis oder global gemacht werden. Tipp: Arbeiten Sie häufig mit Touroperatoren/Reisebüros/Hotels zusammen, dann können Sie diese Buchungen separat filtern. Definieren Sie den Personenfilter so, dass dieser

auf den Touroperator, das Reisebüro oder das Hotel zieht, indem Sie bei der Zusatzinformation TOUROP eingeben. Setzen Sie nun den Haken bei **Referenz prüfen**. Die Filterung erfolgt nun auf den Touroperator und nicht auf den gebuchten Spieler.

- 5. Bestimmen Sie, welche Buchungen gezählt werden sollen, so lässt sich auch filtern, ob mehr 9 oder 18 Loch Runden gebucht werden.
- 6. Über die Kategorien kann in der Filterung z.B. zwischen Einzelpersonen oder Gruppen (die als Sperrung oder Filter mit Anzahl gebucht sind) unterschieden werden.
- 7. Der Status der Buchung kommt zum Tragen wenn man z.B. mal herausfinden will, wie viele Buchungen gelöscht werden.
- 8. In der Buchungsmethode unterscheiden Sie die Buchungen nach Herkunft. Wurden Sie lokal oder über die App, etc. gemacht.

Im folgenden Ausdruck gehen wir von der gleichen Ausgangslage wie bei der Klassischen Statistik aus.

Die normal gedruckten Zahlen sind die Zahlen in den oben eingestellten Zeitintervallen. Die **fett gedruckten** Zahlen zeigen jeweils das Tagestotal an.

Beispiel:

# Statistik - Tag

15.05.22 (Sonntag)

ter Flight-Filter: 18 Loch, , Egal ob Haupt- oder Folgebuchung, Buchung, aktiv, provisorisch

ter Flight-Format: Anzahl ter Flights

2er Flight-Filter: 18 Loch, , Egal ob Haupt- oder Folgebuchung, Buchung, aktiv, provisorisch

2er Flight-Format: Anzahl 2er Flights 2er Elidet-Eliter: 10 Loch - End ob lanet, oder Eclembrish ein Buch ein ablie

3er Flight-Filter: 18 Loch, , Egal ob Haupt- oder Folgebuchung, Buchung, aktiv, provisorisch 3er Flight-Format: Anzahl 3er Flights

4er Flight-Filter: 18 Loch, , Egal ob Haupt- oder Folgebuchung, Buchung, aktiv, provisorisch

| 4er Flight-Format: Anzahl 4er F                                                                   | lights                     |                       |                       |                             |                       | Stand: 15.05.22, 18:59 U      |
|---------------------------------------------------------------------------------------------------|----------------------------|-----------------------|-----------------------|-----------------------------|-----------------------|-------------------------------|
| Tag                                                                                               | 1er Fli                    | 2er Fli               | 3er Fli               | 4er Fli                     | Andere                | Total                         |
| <b>15.05.22 (So)</b><br>00:00 - 12:00<br>12:00 - 13:00<br>13:00 - 14:00<br>14:00 - 15:00          | 2<br>0<br>1<br>1<br>0      | 1<br>1<br>0<br>0<br>0 | 1<br>0<br>1<br>0<br>0 | 10<br>8<br>2<br>0<br>0      | 0<br>0<br>0<br>0      | <b>14</b><br>9<br>4<br>1<br>0 |
| 15:00 - 24:00                                                                                     | 0                          | 0                     | 0                     | 0                           | 0                     | 0                             |
| <b>Total</b><br>00:00 - 12:00<br>12:00 - 13:00<br>13:00 - 14:00<br>14:00 - 15:00<br>15:00 - 24:00 | 2<br>0<br>1<br>1<br>0<br>0 | 1<br>0<br>0<br>0      | 1<br>0<br>1<br>0<br>0 | 10<br>8<br>2<br>0<br>0<br>0 | 0<br>0<br>0<br>0<br>0 | 14<br>9<br>4<br>1<br>0<br>0   |

PC CADDIE 2021 © 1988-2021 PC CADDIE AG

DEMO-VERSION: Testclub AG, Nachbarschaft

Achtung: Wenn Sie die Auswertung über mehrere Tage machen, können die einzelnen Tagestotale vom Gesamttotal abweichen. Zum Beispiel dann, wenn Timetable-Buchungen sich nicht konkret auf einen Gast oder ein Mitglied beziehen. In unserem Beispiel wurde nur ein Tag ausgewertet.

### Speziell: Liste über zu erwartende Umsätze

Die umfangreiche Timetable Statistik können Sie auch für die Vorausberechnungen der Einnahmen nutzen. Somit werden Ihnen nicht nur die bereits gebuchten Runden, sondern auch die daraus resultierenden Einnahmen gedruckt. Voraussetzung dafür ist, dass jede Buchung mit einem Artikel versehen ist:

| eit- <mark>Buchun</mark> g | g: 18 Loch               |             |                       |      |              | >                 |
|----------------------------|--------------------------|-------------|-----------------------|------|--------------|-------------------|
| Datum                      | 27.01.21                 | Mittwoch    |                       |      |              | V Buchen          |
| Zeit                       | 13:00                    |             | <u>R</u> unden        |      |              |                   |
| Dauer                      | 10 Min                   |             | Maximal               |      |              |                   |
| Personen                   | Kursus                   | Pause       | Sperrung              |      | Eilter       | Stornieren        |
| 3xSUKZ oder<br>Name,       |                          |             |                       | Wahl | Gast         | <u>V</u> erteilen |
| Vorname                    | Mustermann, Prof. Max () |             |                       |      |              |                   |
| Info F6                    |                          |             |                       |      |              | Drucken F8        |
| <u>N</u> eu <u>E</u> dit   |                          |             |                       |      |              | → Verbuchen F11   |
| Löschen                    |                          |             |                       |      |              | 品 Bezahlen F12    |
| Artikel                    | jew.                     | Erwachs     | sene Wochentag        | 5    | <u>W</u> ahl |                   |
| Preis                      | Auto: 60.00              | Zei         | tpr <u>o</u> portiona |      |              |                   |
| Buchen für                 | Individuel               | l für jeden |                       |      | *            | X Abbruch         |

Diese Eingabe kann über die Artikelautomatik gesteuert oder manuell eingegeben werden.

Um die Preisberechnung in der Statistik aufgeführt zu haben, wählen Sie folgende Option:

| Anzeigen: | Buchungsbetrag                                 | - |
|-----------|------------------------------------------------|---|
|           | 33/33                                          | X |
| Titel:    | (nicht anzeigen)                               | ^ |
|           | Anzahl Buchungen                               |   |
| Bereiche: | Buchungsbetrag                                 |   |
|           | Anzahl unterschiedlicher Personen              |   |
|           | Anzahl Flights (insgesamt, jeder Grösse)       |   |
|           | Anzahl 1er Flights                             |   |
|           | Anzahl 2er Flights                             |   |
|           | Anzahl 3er Flights                             |   |
|           | Anzahl 4er Flights                             |   |
|           | Dauer gesamt Belegung (Stunden, dezimal)       |   |
|           | Dauer gesamt Belegung (hh:mm, Stunden:Minuten) |   |
|           | Dauer mal Buchungen (Stunden, dezimal)         |   |
|           | Dauer 1er Flights (Stunden)                    |   |
|           | Dauer 2er Flights (Stunden)                    | ~ |
|           | Dauer 2er Flights (Stunden)                    | v |

In unserem Screenshot sind auch die provisorischen Buchungen für die Berechnung aktiviert. Dies macht Sinn, wenn Sie mit Hotels oder Touroperatoren zusammenarbeiten und auch die noch nicht definitiv bestätigten Buchungen in Ihrer Kalkulation berücksichtigt haben möchten.

So sieht dann Ihre Statistik aus:

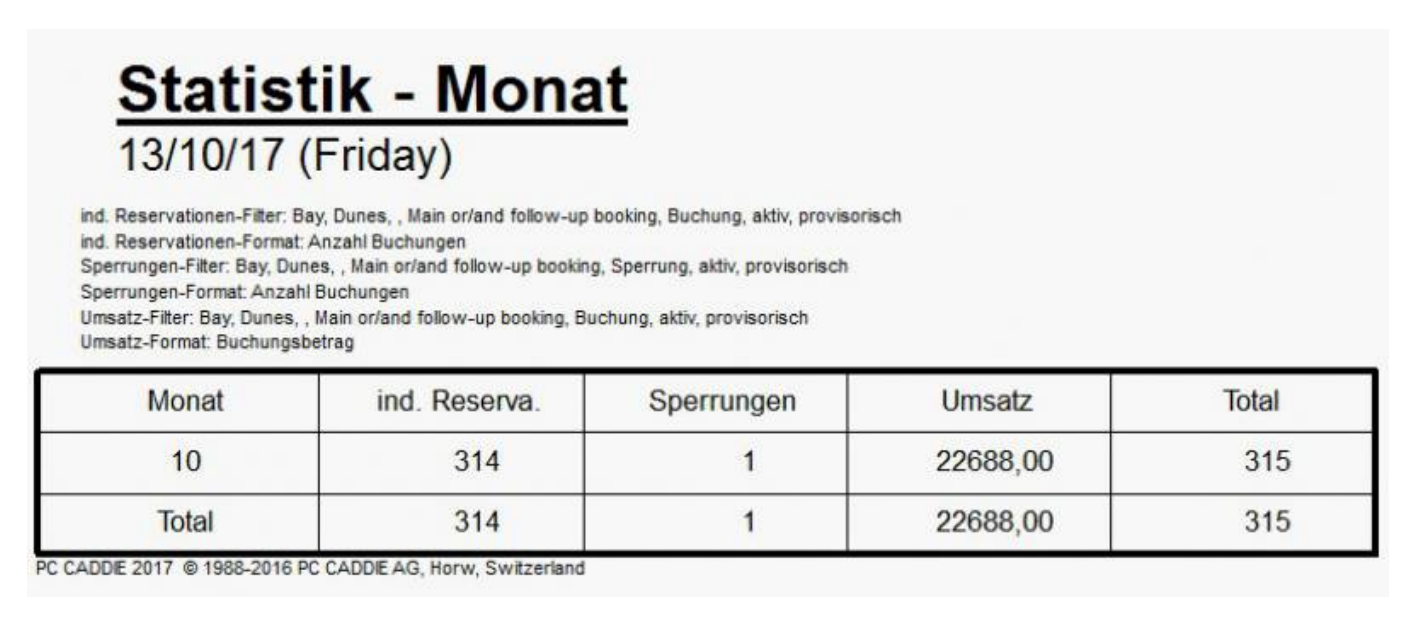

## Zurück zur Übersicht